# 註冊使用清關易方法 1/3

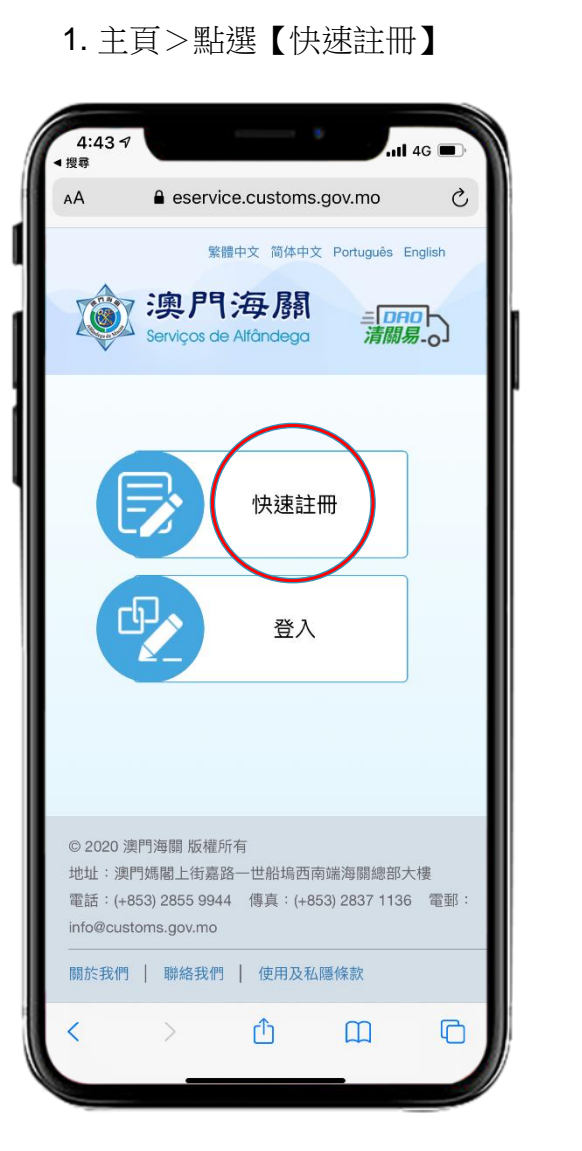

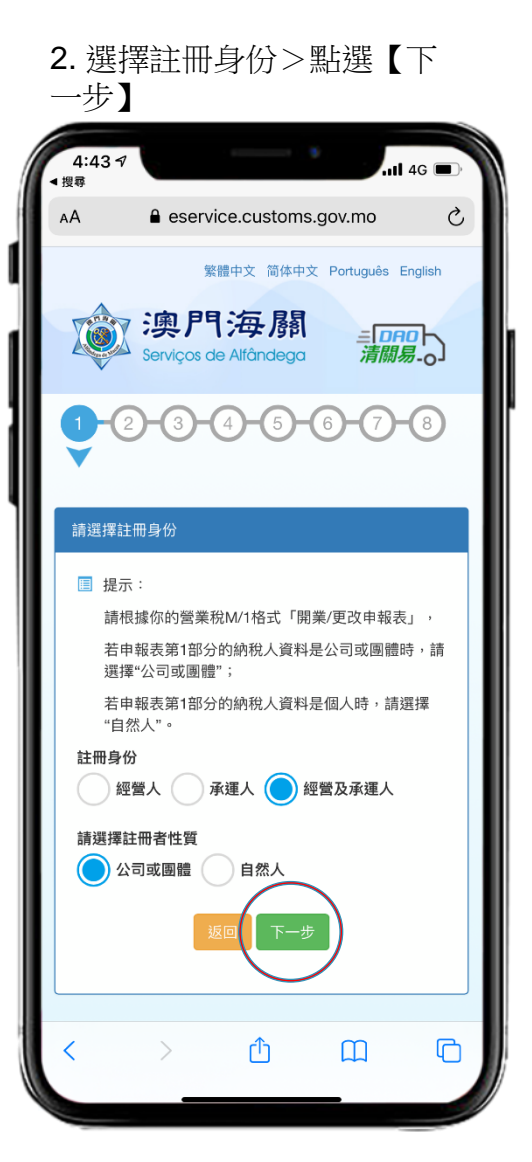

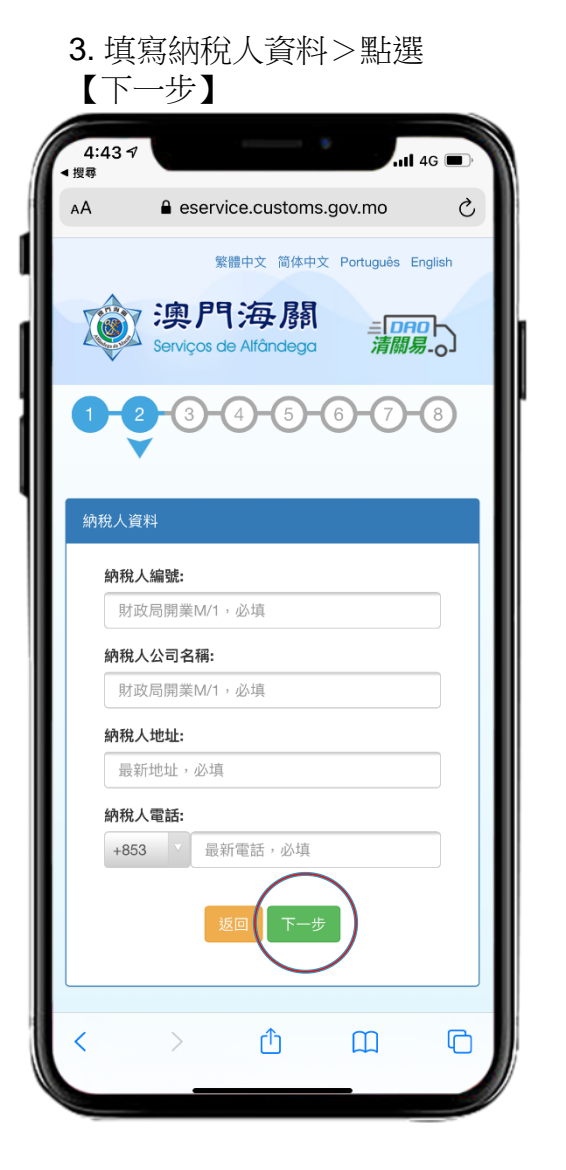

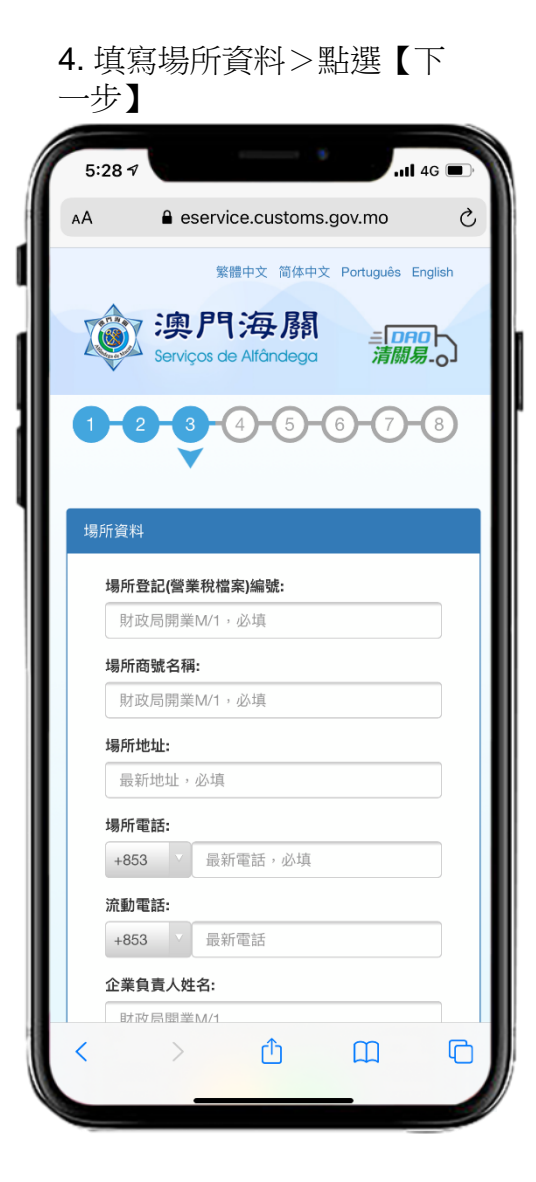

## 註冊使用清關易方法 2/3

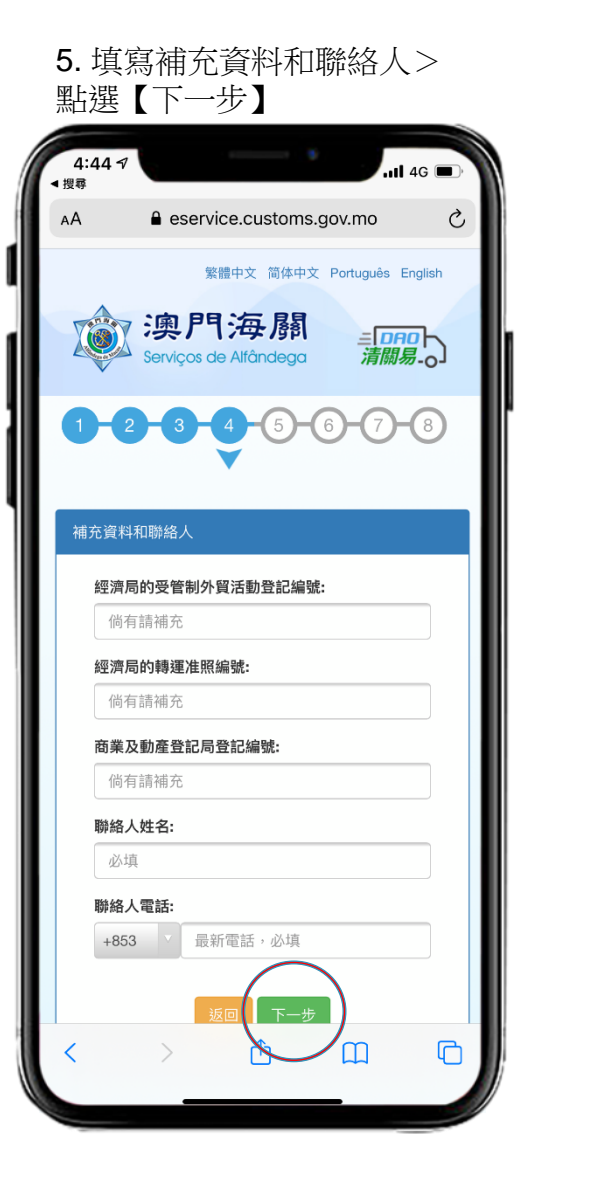

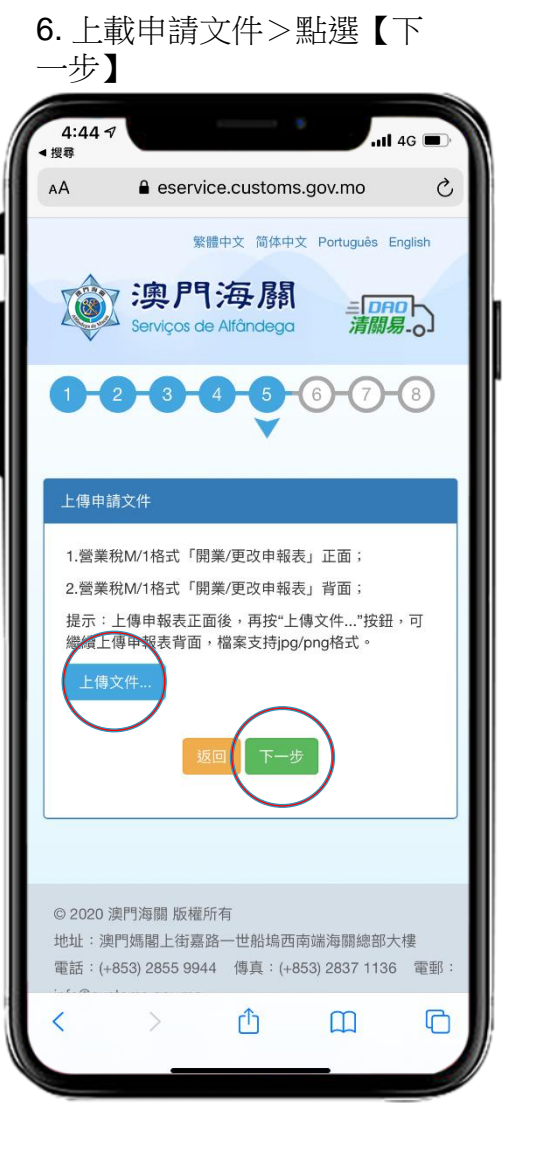

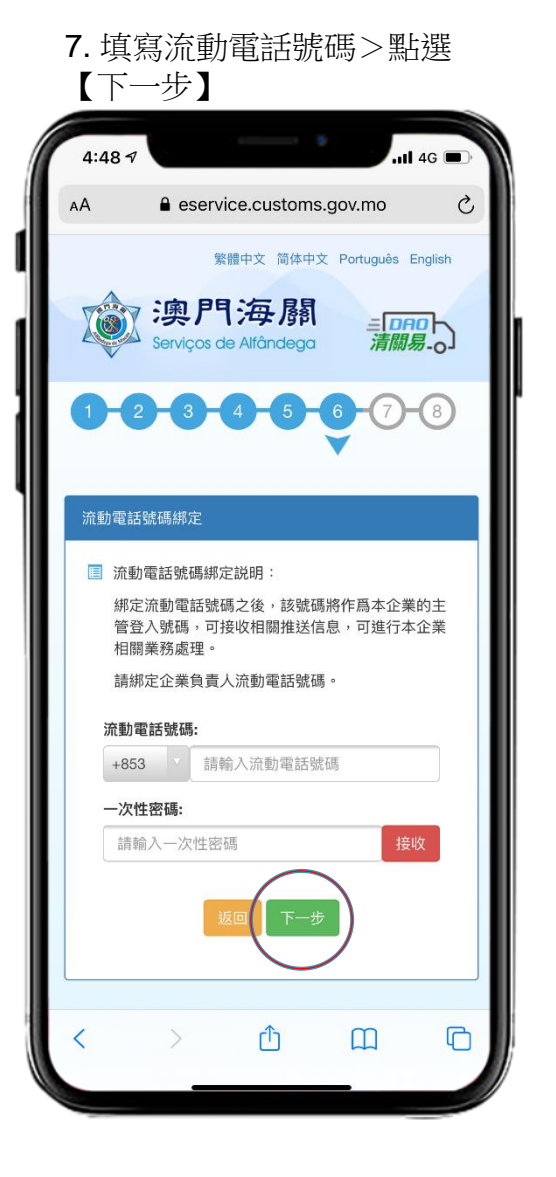

#### 8. 核對資料>點選【下一步】

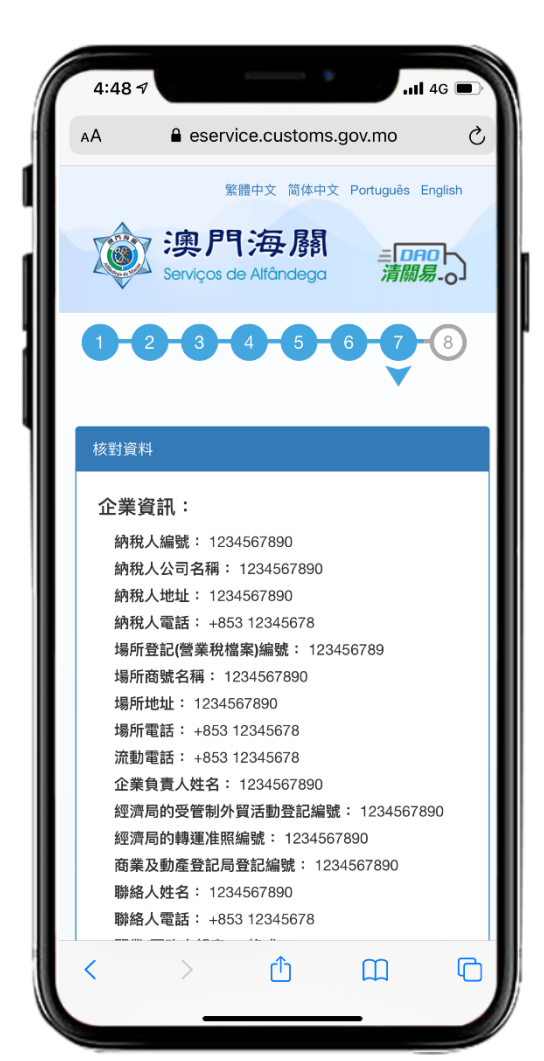

### ■ 註冊使用清關易方法 3/3

### 9. 點選【完成】

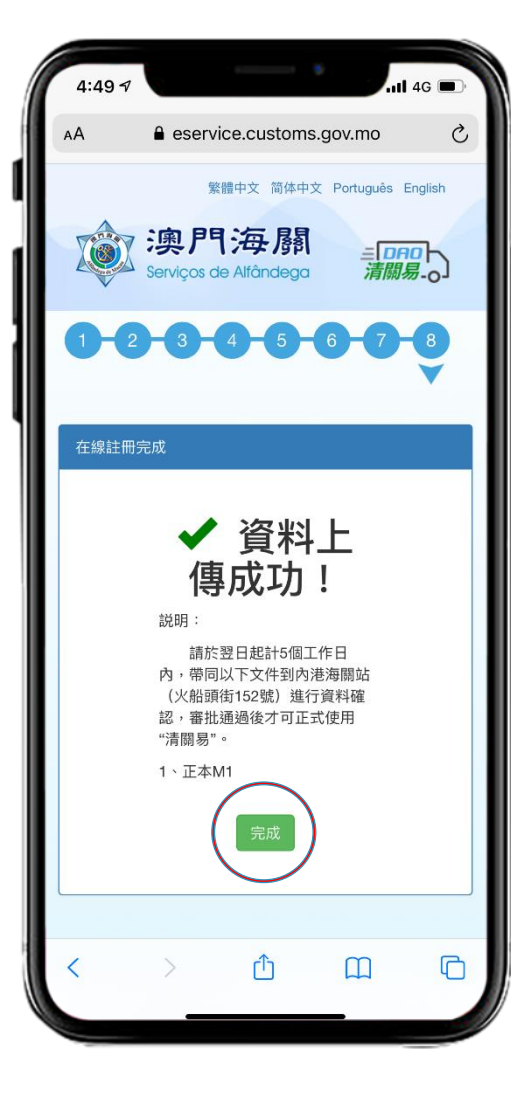